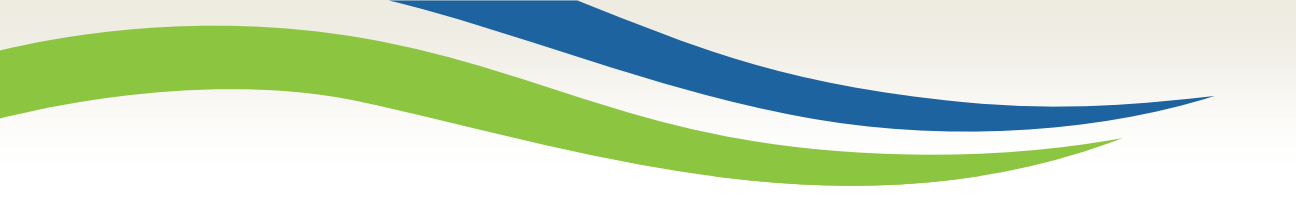

#### Washington State Health Care Authority

# Medicaid 101 Medical Record Company (MRC) Providers

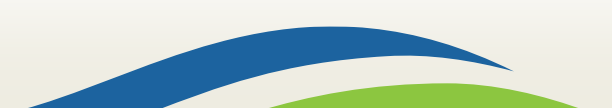

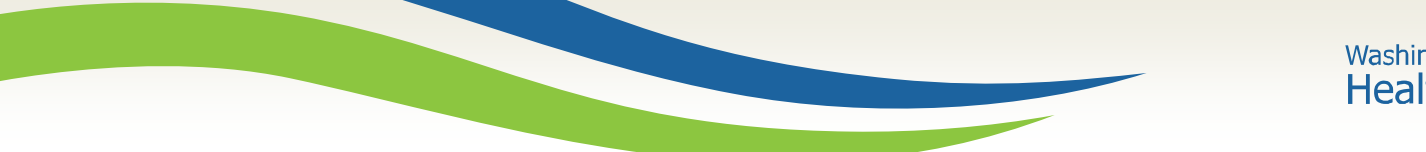

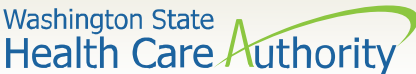

# **Getting Started**

**ProviderOne** is used by Washington Apple Health providers to submit claims and manage their provider accounts. It is compatible with the most common internet browsers: Google Chrome, Firefox, Microsoft Edge, and Safari for Windows and MAC.

In order for **ProviderOne** to work on your computer, verify your browser allows popups, as these are vital to successful claims submission.

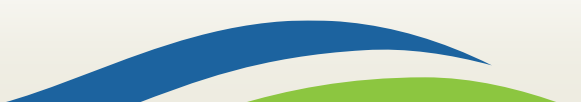

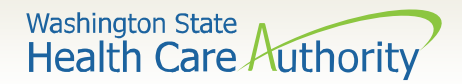

#### **Getting Started**

- Use web address: <u>https://www.waproviderone.</u> <u>org</u>
- Complete the Domain, Username, and Password fields.
- Click on the **Login** button.

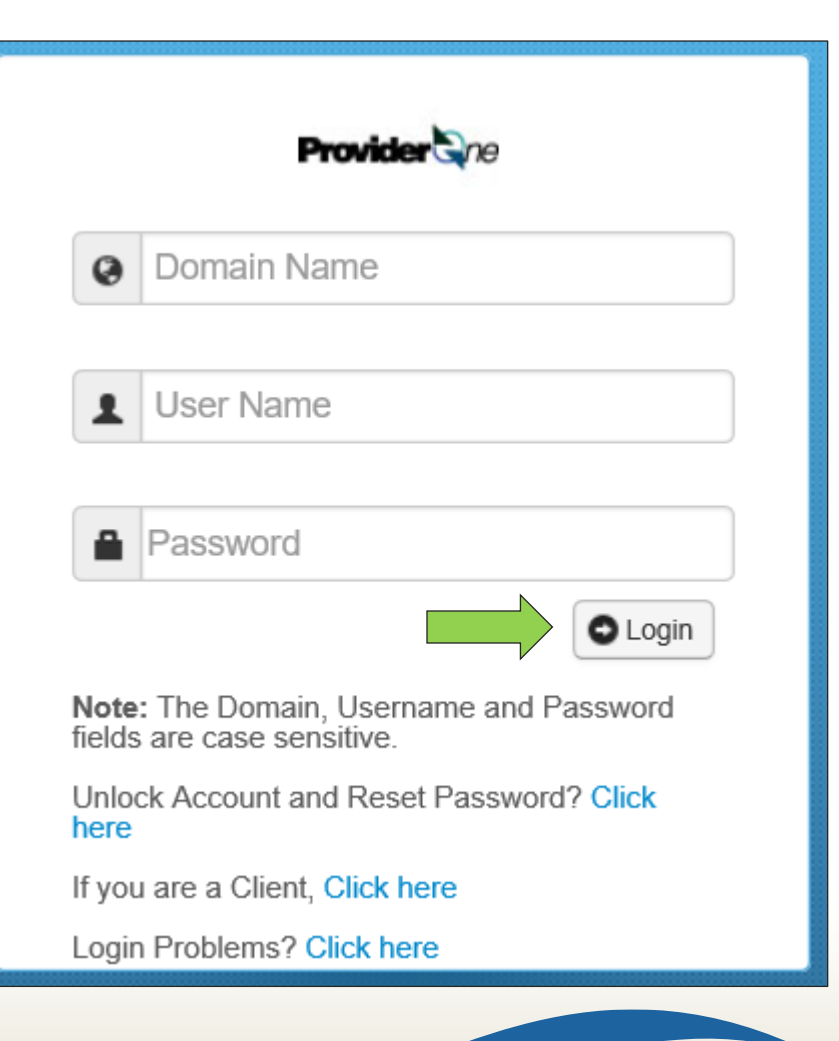

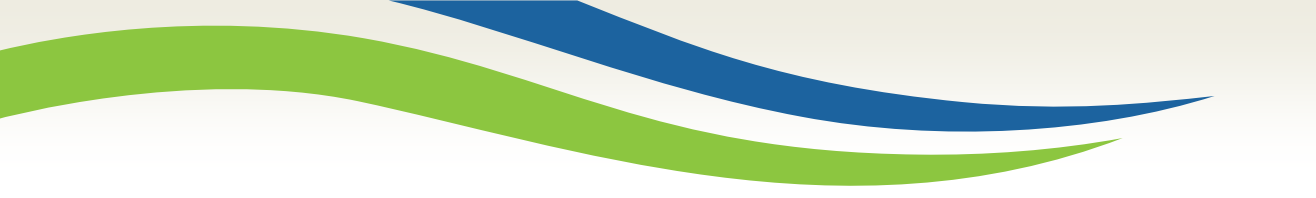

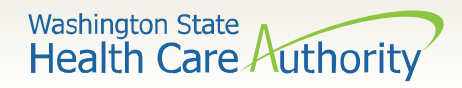

# Managing Profiles

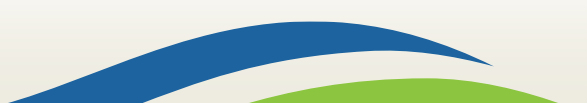

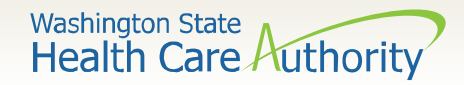

| Welcome to the Medicaid Management Information System<br>for                                                                                                    |
|----------------------------------------------------------------------------------------------------|
| Provider Cne                                                                                                    |
| Select a profile to use during this session:                                                                                                    |
| EXT Provider System Administrator Solution Statement Strengthered Strengthered Stre |

- A profile describes the level of access a user has in your domain.
- You will initially be assigned the **EXT Provider System Administrator** profile which can only set up and manage other users and profiles (including your own).
- Choose the EXT Provider System Administrator profile and click GO.

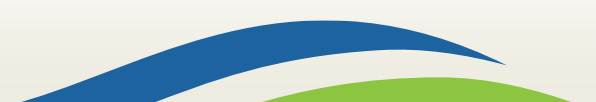

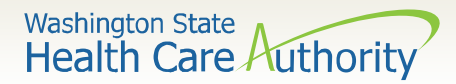

- Scroll down on the left-hand side of the Provider Portal and click Maintain Users.
- The system will display all past and present users associated to your domain.
- Click on the name of the person to be updated.

| Admin                             | < |
|-----------------------------------|---|
| Change Password<br>Maintain Users |   |

| Close      | O Add 🕑 Approve | 2 Reject              |                |              |            |            |                          |
|------------|-----------------|-----------------------|----------------|--------------|------------|------------|--------------------------|
| ∭ Ma       | nage Users      |                       |                |              |            |            | ^                        |
| Filter By: |                 | And:                  |                | With Status: | All 🔽 🖸 Go | s S        | ave Filter ▼My Filters ▼ |
|            | Name<br>∧▼      | Domain Name           | Organization   | Status       | Start Date | End Date   | User Login ld<br>▲ ▼     |
| PRU, P     | RU TEST         | 9999999               | Test FAOI      | Approved     | 04/15/2021 | 12/31/2999 | PRUTEST                  |
| View Page  | e: 1 O Go       | + Page Count SaveToXI | S Viewing Page | :1           |            | K First    | Prev Next Shart Last     |

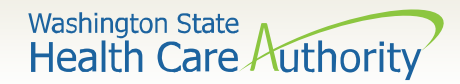

- ProviderOne displays the User Details page for this selected user.
- Choose Associated Profiles from the Show menu.

| 0 | Close Save      |                                       |                    |                     | Show -              |
|---|-----------------|---------------------------------------|--------------------|---------------------|---------------------|
|   | User Details    |                                       |                    |                     | Associated Profiles |
|   | First Name:     | PRU                                   | * Middle Name: T   | EST                 | Check List          |
|   | Last Name:      | PRU                                   | * Lock User:       | ]                   |                     |
|   | Date of Birth:  | 05/05/1950                            | Domain Name: 99    | 99999               |                     |
|   | EID:            | 8000                                  | * User Type: N     | ION-PHYSICIAN STAFF |                     |
|   | User Name:      | PRUTEST                               | ×                  |                     |                     |
|   | Password:       |                                       | Confirm Password:  |                     |                     |
|   | Address Line 1: |                                       | Add                | dress Line 2:       |                     |
|   |                 | (Enter Street Address or PO Box Only) | ly)                |                     |                     |
|   | Address Line 3: |                                       |                    | City/Town:          |                     |
|   | State/Province: |                                       |                    | County:             |                     |
|   | Country:        |                                       |                    | Zip Code: O Address |                     |
|   | Start Date:     | 04/15/2021                            | Expiration Date: 1 | 2/31/2999           |                     |
|   | Status:         | Approved                              |                    |                     |                     |
|   | Reason Code:    | None                                  | $\checkmark$       |                     |                     |

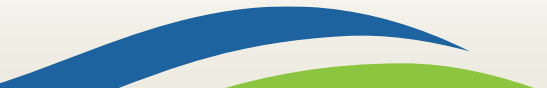

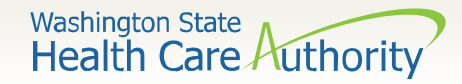

- The Manage User Profiles page is displayed.
- If you are new to ProviderOne you will see only the EXT
   Provider System Administrator profile is active.
- Click the **Add** button.

| Close          • Add             • Add           • Approve |                                |            |                  | Show <b>v</b>                |
|------------------------------------------------------------|--------------------------------|------------|------------------|------------------------------|
| III Manage User Profiles                                   |                                |            |                  | *                            |
| Filter By: Filter By                                       | ith Status: All 🔽 O Go         |            | Save this filter | <b>▼</b> My Filters <b>▼</b> |
| Name                                                       | Description                    | Start Date | End Date         | Status                       |
| ∆₹                                                         | ▲ ▼                            | A <b>V</b> | ▲ ▼              | ▲ ▼                          |
| EXT Provider System Administrator                          | EXT Provider System Administra | 04/15/2021 | 12/31/2999       | Approved                     |
| View Page: 1 O Go + Page Count SaveTo                      | DXLS Viewing Page: 1           | <b>«</b> F | irst 🔇 Prev      | Next >>> Last                |

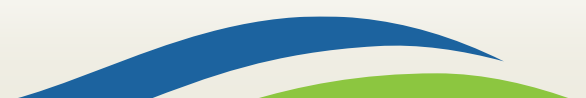

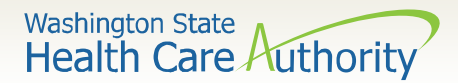

ProviderOne will display a popup with a list of available profiles:

- Choose the EXT Provider
   Claims Submitter profile
   from the Available Profiles
   list.
- Use the arrows to move the profile to the Associated
   Profiles list.
- Do not change the Start
   Date or End Date.
- Click the **OK** button in the lower right corner.

| III Add | d New Profiles to User                                                                                                    | ^ |
|---------|----------------------------------------------------------------------------------------------------|---|
|         | User Name: TEST 2,PRU<br>Start Date: 04/27/2023 * End Date: 12/31/2999 * Go<br>Available Profiles * Go<br>EXT Provider Claims Payment Status Checker<br>EXT Provider Claims Submitter<br>EXT Provider Eligibility Checker<br>EXT Provider Eligibility Checker<br>E |   |

|                                                                                                    | User N                                                                                                    | ame: TEST 2.PRU |                       |   |
|----------------------------------------------------------------------------------------------------|----------------------------------------------------------------------------------------------------|-----------------|-----------------------|---|
| Start Date:                                                                                                    | 04/27/2023                                                                                                    | End Date: 12/31 | /2999 🗰 * 💽 Go        |   |
| Available Profile                                                                                                    | s                                                                                                    | Associa         | ated Profiles         |   |
| EXT Provider Clan<br>EXT Provider Elig<br>EXT Provider Elig<br>EXT Provider Elig<br>EXT Provider Elig<br>EXT Provider File<br>EXT Provider File<br>EXT Provider Mar<br>EXT Provider Soc | ms Payment Status Check<br>wiload Files<br>ibility Checker-Claims Subi<br>ibility Verification<br>Maintenance<br>View Only<br>naged Care Only<br>ial Services Medical |                 | Moer Claims Submitter | • |

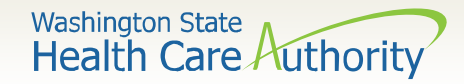

- You will return to the Manage User Profiles page.
- The **EXT Provider Claims Submitter** profile you added will have a status of **In Review**.
- Check the box on the left of the **In Review** profile and select the **Approve** button in the upper left corner.

| 00   | Close O Add O Reject Show ▼       |                                |            |                  |                       |  |
|------|-----------------------------------|--------------------------------|------------|------------------|-----------------------|--|
|      | Manage User Profiles              |                                |            |                  |                       |  |
| Filt | er By: Filter By                  | With Status: All               |            | Save this filter | <b>▼</b> My Filters ▼ |  |
|      | Name                              | Description                    | Start Date | End Date         | Status                |  |
|      | $\land \blacksquare$              | ▲ ▼                            | ▲ ▼        | ▲ ▼              | ▲ ▼                   |  |
|      | EXT Provider Claims Submitter     | EXT Provider Claims Submitter  | 04/27/2023 | 12/31/2999       | In Review             |  |
|      | EXT Provider System Administrator | EXT Provider System Administra | 04/27/2023 | 12/31/2999       | Approved              |  |

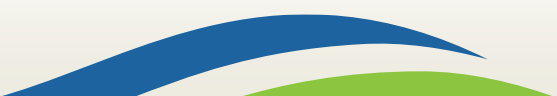

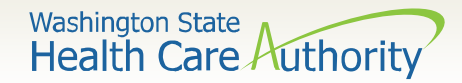

- The **Update Status** box appears.
- The Remarks field can be skipped.
- Click **OK** to approve the **EXT Provider Claims Submitter** profile and return to the **Manage User Profiles** page.

| Update Status |            | ^         |
|---------------|------------|-----------|
| Status Type:  | Approved × |           |
| Reason Code:  | None       |           |
| Remarks:      |            |           |
|               |            | OK Cancel |

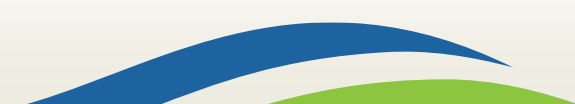

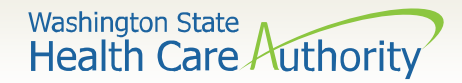

- The EXT Provider Claims Submitter profile is now showing Approved status.
- Today's date will be listed under the **Start Date**.
- The **End Date** will show as 12/31/2999 to indicate the profile currently has no end date.
- To inactivate a user, follow the steps above but enter the date you wish to end the user's access.
- Click on the **Close** button in the upper left of the screen.

| 0    | Close O Add O Approve O Reject                 |                                |            |                  | Show -        |  |
|------|------------------------------------------------|--------------------------------|------------|------------------|---------------|--|
|      | Manage User Profiles                           |                                |            |                  | *             |  |
| Filt | er By: Filter By                               | With Status: All               |            | Save this filter | ▼My Filters ▼ |  |
|      | Name                                           | Description                    | Start Date | End Date         | Status        |  |
|      | △ ▼                                            | ▲ ▼                            | ▲ ▼        | ▲ ▼              | ▲ ▼           |  |
|      | EXT Provider Claims Submitter                  | EXT Provider Claims Submitter  | 04/27/2023 | 12/31/2999       | Approved      |  |
|      | EXT Provider System Administrator              | EXT Provider System Administra | 04/27/2023 | 12/31/2999       | Approved      |  |
| Vi   | View Page: 1 O Go + Page Count Viewing Page: 1 |                                |            |                  |               |  |

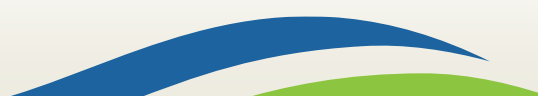

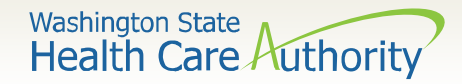

- You will return to the **User Details** page.
- Log out of ProviderOne using the power button on the top left-hand corner.
- You will have access to the **EXT Provider Claims Submitter** profile next time you log into ProviderOne.

| 🖒 👤 Relat      | tions, Provider  | <ul> <li>Profile: EXT Provider Sys</li> </ul> | tem Administrator |                 | Notepad   | 🙏 Reminder | External Links | 🚔 Print | 😧 Help |
|----------------|------------------|-----------------------------------------------|-------------------|-----------------|-----------|------------|----------------|---------|--------|
| 👫 👌 Provider F | Portal 💙 UserLis | st 👌 UserDetails                              |                   |                 |           |            |                |         |        |
| User Login Id: | PRU              |                                               |                   | Name: Relations | ,Provider |            |                |         |        |
| 🖲 Close        | Save             |                                               |                   |                 |           |            |                |         | Show - |
| III User I     | Details          |                                               |                   |                 |           |            |                |         | ^      |
|                | First Name:      | Provider                                      | *                 | Middle Name:    |           |            |                |         |        |

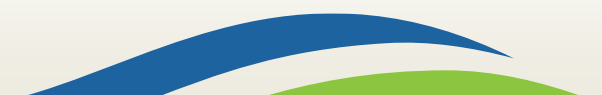

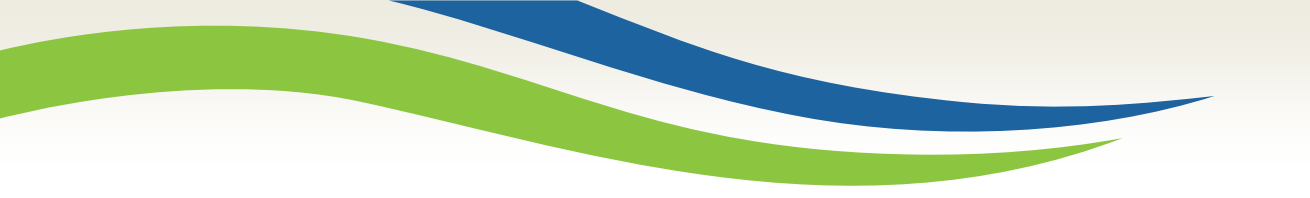

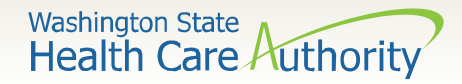

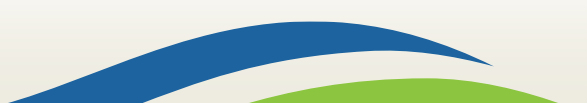

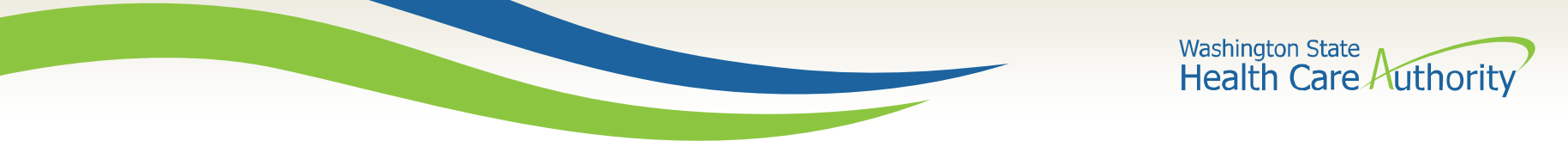

• Select the **EXT Provider Claims Submitter** profile to submit claims using Direct Data Entry (DDE) and click **GO**.

| Welcome to the Medicaid Management Information System<br>for |
|--------------------------------------------------------------|
| Provider Cne                                                 |
| Select a profile to use during this session:                 |
| EXT Provider Claims Submitter 🗸 * 💽 Go                       |

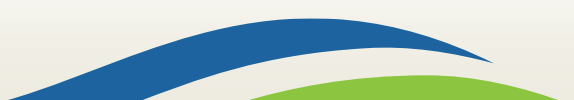

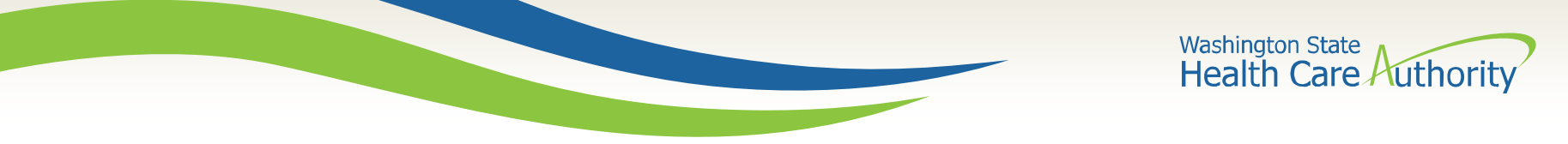

• From the Provider Portal, select the **Online Claims Entry** option located under the **Claims** heading.

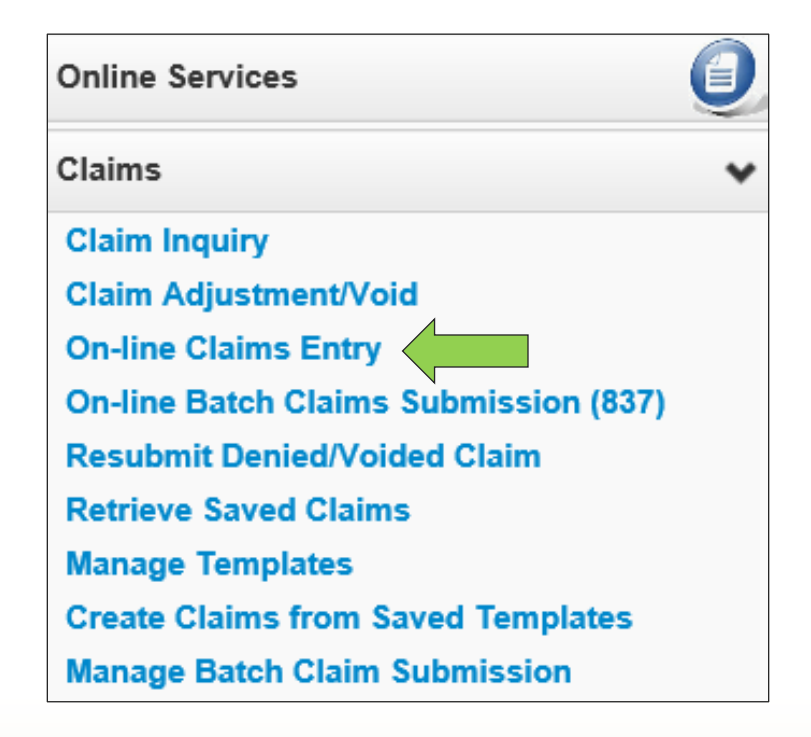

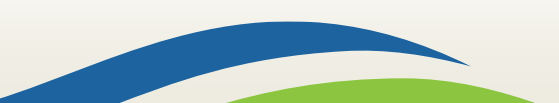

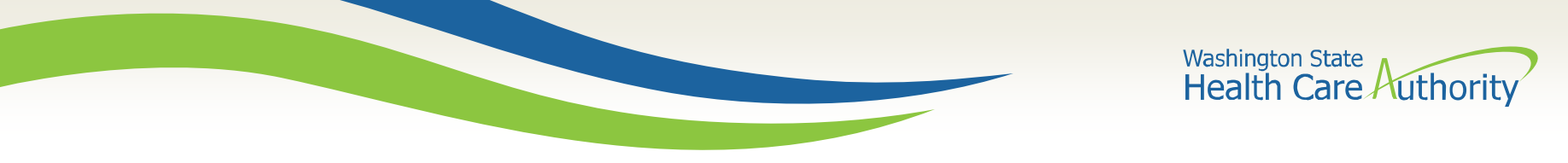

• Select the **Submit Professional** option for medical claims, which is equivalent to the submission of a CMS-1500 claim form.

| Close                |                      |
|----------------------|----------------------|
| Choose an Option.    |                      |
| Submit Professional  | Submit Professional  |
| Submit Institutional | Submit Institutional |
| Submit Dental        | Submit Dental        |

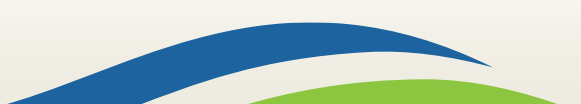

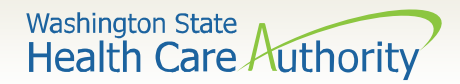

• Overview of the upper half of the DDE Professional claim screen

| Close Save Claim Submit Claim                                                                                                    |                         |
|----------------------------------------------------------------------------------------------------|-------------------------|
| III Professional Claim                                                                                                    | *                       |
| Note: asterisks (*) denote required fields.                                                                                                    | Billing Instructions    |
| Basic Claim Info Other Claim Info                                                                                                    |                         |
| Billing Provider   Rendering Provider   Subscriber   Claim   Service                                                                                 |                         |
|                                                                                                    | Submitter ID: 200320900 |
| III PROVIDER INFORMATION                                                                                                    | *                       |
| Go to Other Claim Info to enter information for Referring, Purchasing, Supervising and other providers.                                              |                         |
| BILLING PROVIDER                                                                                                    |                         |
| * Provider NPI: * Taxonomy Code:                                                                                                    |                         |
| * Is the Billing Provider also the Rendering Provider? OYes ONo                                                                                      |                         |
| * Is this service the result of a referral?     OYes ONo                                                                                             |                         |
|                                                                                                    | Тор                     |
| SUBSCRIBER/CLIENT INFORMATION                                                                                                    | *                       |
| SUBSCRIBER/CLIENT                                                                                                    |                         |
| * Client ID:                                                                                                    |                         |
| Additional Subscriber/Client Information                                                                                                    |                         |
| Is this claim for a Baby on a Birthing Parent's Client ID? OYes No                                                                                   |                         |
| * Is this a Medicare Crossover Claim?                                                                                                    |                         |
| OTHER INSURANCE INFORMATION                                                                                                    |                         |
|                                                                                                    | Тор                     |
| III CLAIM INFORMATION                                                                                                    | •                       |
| Go to Other Claim Info to include the following claim detail information:                                                                            |                         |
| Specialized Line Services, Miscellaneous Line Data, Line Level Providers, Miscellaneous Line Dates, Test Results or Form Identification Information. |                         |
| PRIOR AUTHORIZATION                                                                                                    |                         |
| CLAIM NOTE                                                                                                    |                         |
| EPSDT INFORMATION                                                                                                    |                         |
| CONDITION INFORMATION                                                                                                    | (                       |
|                                                                                                    |                         |

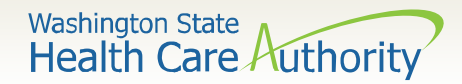

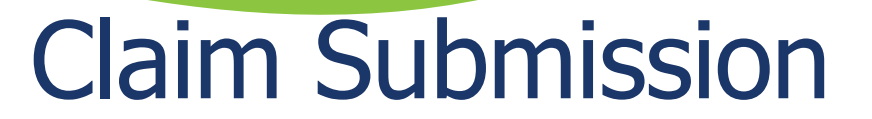

• Overview of the lower half of the DDE Professional claim screen

| * Is this claim accident related? OYes ONo                                                                                                    |  |  |  |  |  |  |  |  |  |  |
|----------------------------------------------------------------------------------------------------|--|--|--|--|--|--|--|--|--|--|
| CLAIM DATA                                                                                                    |  |  |  |  |  |  |  |  |  |  |
| Patient Account No.:                                                                                                    |  |  |  |  |  |  |  |  |  |  |
| * Place of Service:                                                                                                    |  |  |  |  |  |  |  |  |  |  |
| 🗄 Additional Claim Data                                                                                                    |  |  |  |  |  |  |  |  |  |  |
| Diagnosis Codes: * 1:         2:         3:         4:         5:         6:                                                                                                    |  |  |  |  |  |  |  |  |  |  |
| 7: 8: 9: 10: 11: 12:                                                                                                    |  |  |  |  |  |  |  |  |  |  |
| Тор                                                                                                    |  |  |  |  |  |  |  |  |  |  |
| BASIC LINE ITEM INFORMATION                                                                                                    |  |  |  |  |  |  |  |  |  |  |
| Click on Other Svo Info in each line item to include the following additional line item information:<br>Click on Other Svo Info in each line item to include the following additional line item information:<br>Attachment, Drug, DMERC Condition, Health Services, Test Results, Home Oxygen Therapy, Service Facility, Miscellaneous Numbers, Indicators, Providers, Dates and Amounts, Medical Equipment, Ambulance Transport, Line Item Note, Other Payer, Spinal Manipulations, Purchased Services and Line Adjudication. |  |  |  |  |  |  |  |  |  |  |
| BASIC SERVICE LINE ITEMS                                                                                                    |  |  |  |  |  |  |  |  |  |  |
| mm     dd     coyy       * Service Date From:     * Service Date To:       Place of Service:     •                                                                                                    |  |  |  |  |  |  |  |  |  |  |
| Place of Service:     V       * Procedure Code:     Modifiers: 1:     2:     3:     4:       * Submitted Charges: S     Diagnosis Pointers: * 1:     V     2:     V     4:                                                                                                    |  |  |  |  |  |  |  |  |  |  |
| Medicare Crossover Items                                                                                                    |  |  |  |  |  |  |  |  |  |  |
| National Drug Code:                                                                                                    |  |  |  |  |  |  |  |  |  |  |
| 🗄 Drug Identification                                                                                                    |  |  |  |  |  |  |  |  |  |  |
| Prior Authorization                                                                                                    |  |  |  |  |  |  |  |  |  |  |
| Additional Service Line Information                                                                                                    |  |  |  |  |  |  |  |  |  |  |
| Note: Please ensure you have entered any necessary claim information (found in the other sections on this or another page) before adding this service line.                                                                                                    |  |  |  |  |  |  |  |  |  |  |
| Add Service Line Item                                                                                                    |  |  |  |  |  |  |  |  |  |  |

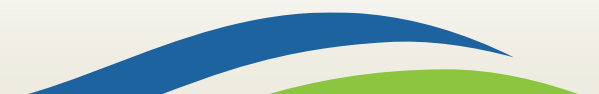

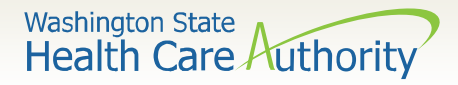

# Claim Level: Billing Provider Details

• The claim level information applies to the entire claim. These fields describe the provider and the specialty (taxonomy), as well as whether the claim is the result of a referral.

|                                                                                                    | PROVIDER INFORMATION                                            |  |  |  |  |  |  |  |  |  |  |
|----------------------------------------------------------------------------------------------------|-----------------------------------------------------------------|--|--|--|--|--|--|--|--|--|--|
| Go to Other Claim Info to enter information for Referring, Purchasing, Supervising and other providers. BILLING PROVIDER |                                                                 |  |  |  |  |  |  |  |  |  |  |
| * Pi                                                                                                    | ovider NPI: * Taxonomy Code:                                    |  |  |  |  |  |  |  |  |  |  |
| 0                                                                                                    | * Is the Billing Provider also the Rendering Provider? OYes ONo |  |  |  |  |  |  |  |  |  |  |
| 0                                                                                                    | * Is this service the result of a referral? OYes ONo            |  |  |  |  |  |  |  |  |  |  |

Note: These are the questions and areas to be completed in this section of the claim form. The next slides will show each question individually.

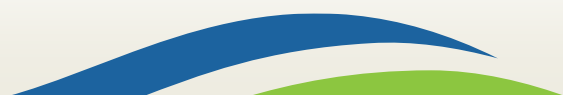

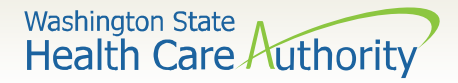

# Claim Level: Billing Provider Details

- Enter the **Billing Provider NPI** and **Taxonomy Code**.
- The taxonomy code to be used for the MRC program will be 247000000X Technician Health Information.

| BILLING PROVIDER |  |                  |  |  |  |  |  |  |  |  |
|------------------|--|------------------|--|--|--|--|--|--|--|--|
| * Provider NPI:  |  | * Taxonomy Code: |  |  |  |  |  |  |  |  |

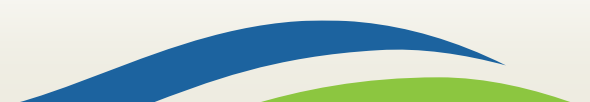

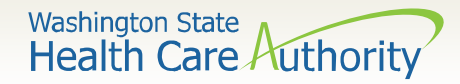

# Claim Level: Rendering Provider Information

• This question should always be answered **Yes** for your billing.

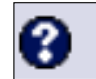

\* Is the Billing Provider also the Rendering Provider?

Yes ONo

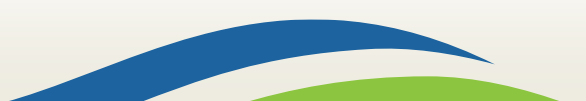

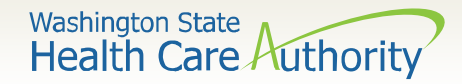

# Claim Level: Referring Provider Information

• This question should always be answered **No**.

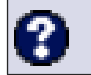

\* Is this service the result of a referral?

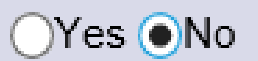

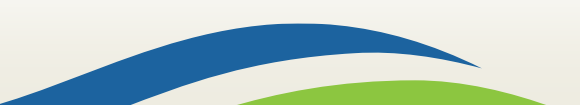

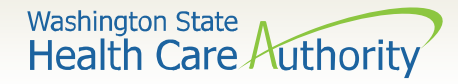

# Claim Level: Subscriber/Client Details

• The **Subscriber/Client Information** of the claim screen is where you enter the detail of the client you are billing for.

|       | SUBSCRIBER/CLIENT INFORMATION                              |          |
|-------|------------------------------------------------------------|----------|
| SUB   | SCRIBER/CLIENT                                             |          |
| * Cli | ent ID:                                                    |          |
| æ,    | Additional Subscriber/Client Information                   |          |
| 0     | Is this claim for a Baby on a Birthing Parent's Client ID? | OYes ONo |
| 9     | Is this a Medicare Crossover Claim?                        | OYes ONo |
| E O   | THER INSURANCE INFORMATION                                 |          |

Note: These are the questions to be answered in this area of the claim form. The next slides will show each question individually.

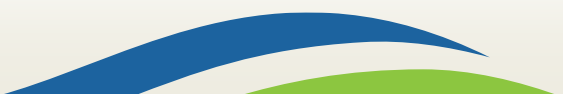

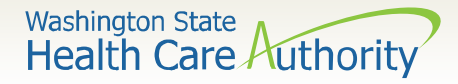

# Claim Level: Subscriber/Client Details

- Enter the **Subscriber/Client ID** found on the ProviderOne Services card. This ID is a 9 digit number followed by **"WA"**.
- Click on the red + to expand the Additional Subscriber/Client Information field.

|       | SUBSCRIBER/CLIENT INFORMATION            |  |  |  |  |  |  |  |  |  |  |
|-------|------------------------------------------|--|--|--|--|--|--|--|--|--|--|
| SUB   | SUBSCRIBER/CLIENT                        |  |  |  |  |  |  |  |  |  |  |
| * Cli | ent ID:                                  |  |  |  |  |  |  |  |  |  |  |
| +     | Additional Subscriber/Client Information |  |  |  |  |  |  |  |  |  |  |

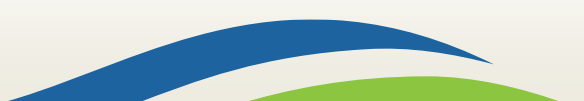

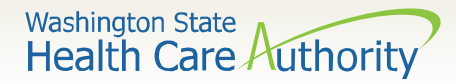

# Claim Level: Subscriber/Client Details

- Once the field is expanded enter the Patient's Last Name, Date of Birth, and Gender.
  - The date of birth must be in the following format: **MM/DD/CCYY**.
  - Additional shown information fields are not required for entry.

|     | SUBSCRIBE           | R/CL   | IENT IN   | IFORMATIC  | N |                 |     |  |  |  |  |  |  |
|-----|---------------------|--------|-----------|------------|---|-----------------|-----|--|--|--|--|--|--|
| SU  | SUBSCRIBER/CLIENT   |        |           |            |   |                 |     |  |  |  |  |  |  |
| * ( | Client ID:          |        |           |            |   |                 |     |  |  |  |  |  |  |
| Ē   | Additional Sub      | scribe | er/Client | Informatio | n |                 |     |  |  |  |  |  |  |
|     | * Org/Last Name:    |        |           |            |   | First Name:     |     |  |  |  |  |  |  |
|     |                     | mm     | dd        | ссуу       |   |                 |     |  |  |  |  |  |  |
|     | * Date of Birth:    |        |           |            |   | * Gender:       |     |  |  |  |  |  |  |
|     |                     | mm     | dd        | ссуу       |   |                 |     |  |  |  |  |  |  |
|     | Date of Death:      |        |           |            |   | Patient Weight: | lbs |  |  |  |  |  |  |
| P   | atient is pregnant: | OYes   | ; ⊖No     |            |   |                 |     |  |  |  |  |  |  |

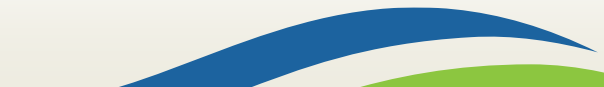

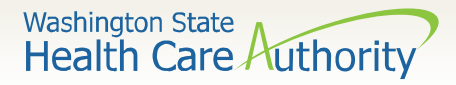

#### Claim Level: Baby on Birthing Parent's Client ID/Medicare Crossover Claims

• These questions should always be answered **No**.

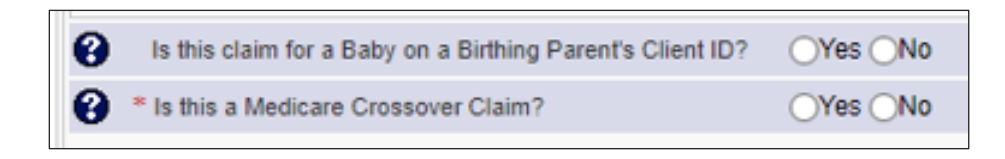

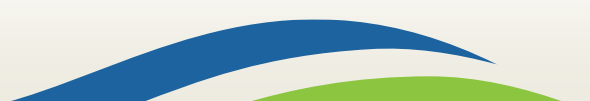

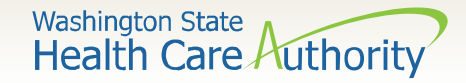

#### Claim Level: Other Insurance Information

• This section can be skipped as it is not needed for MRC billing.

OTHER INSURANCE INFORMATION

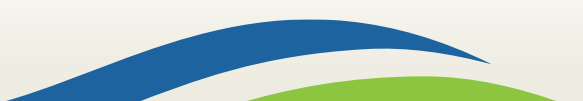

Washington State Health Care Authority

#### Claim Level: Claim Information Section

| CLAIM INFORMATION                                                                                                    | ^   |  |  |  |  |  |  |  |  |  |  |
|----------------------------------------------------------------------------------------------------|-----|--|--|--|--|--|--|--|--|--|--|
| Go to Other Claim Info to include the following claim detail information:<br>Specialized Line Services, Miscellaneous Line Data, Line Level Providers, Miscellaneous Line Dates, Test Results or Form Identification Information. |     |  |  |  |  |  |  |  |  |  |  |
| PRIOR AUTHORIZATION                                                                                                    |     |  |  |  |  |  |  |  |  |  |  |
| CLAIM NOTE                                                                                                    |     |  |  |  |  |  |  |  |  |  |  |
| EPSDT INFORMATION                                                                                                    |     |  |  |  |  |  |  |  |  |  |  |
| CONDITION INFORMATION                                                                                                    |     |  |  |  |  |  |  |  |  |  |  |
| * Is this claim accident related? OYes ONo                                                                                                    |     |  |  |  |  |  |  |  |  |  |  |
| CLAIM DATA                                                                                                    |     |  |  |  |  |  |  |  |  |  |  |
| Patient Account No.:                                                                                                    |     |  |  |  |  |  |  |  |  |  |  |
| * Place of Service:                                                                                                    |     |  |  |  |  |  |  |  |  |  |  |
| 🛨 Additional Claim Data                                                                                                    |     |  |  |  |  |  |  |  |  |  |  |
| Diagnosis Codes: * 1:       2:       3:       4:       5:       6:                                                                                                    |     |  |  |  |  |  |  |  |  |  |  |
| 7:     8:     9:     10:     11:     12:                                                                                                    |     |  |  |  |  |  |  |  |  |  |  |
|                                                                                                    | Тор |  |  |  |  |  |  |  |  |  |  |

Note: These slides will describe the questions and fields to be answered in the claim information area. The next slides will show each topic individually.

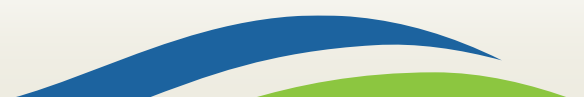

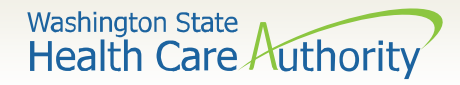

#### Claim Level: Prior Authorization, Claim Note, EPSDT Information, Condition Information

• All of these areas should be skipped as they are not needed for MRC billing.

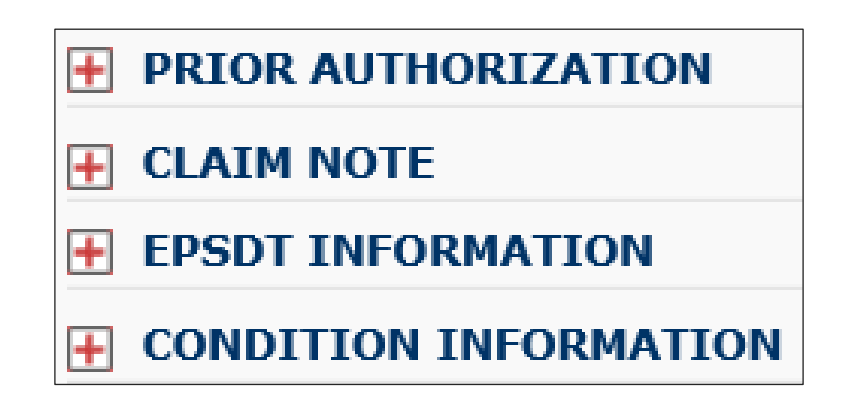

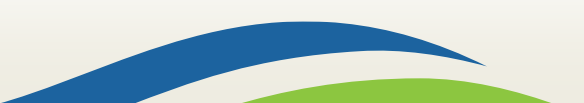

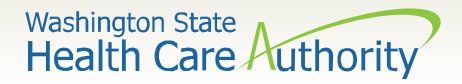

# Claim Level: Is this claim accident related?

• This question will always be answered **No** as Washington Apple Health has a specific casualty office that handles claims where another casualty insurance may be the primary payer.

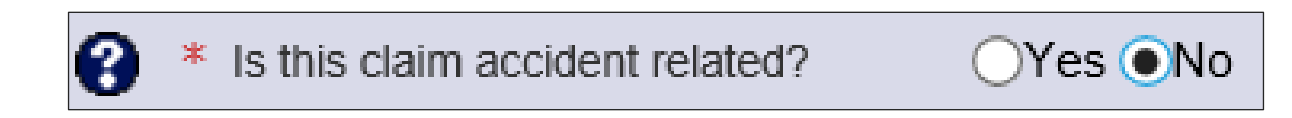

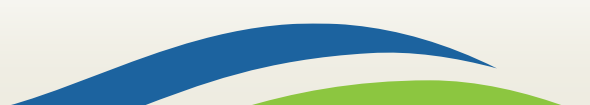

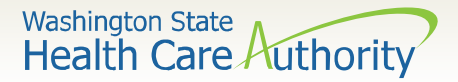

#### Claim Level: Patient Account Number

- The **Patient Account No.** field allows entry of a client's internal patient account number assigned by a provider's practice management system.
- This field is not required.

Patient Account No.:

Note: Entering internal patient account numbers may make it easier to reconcile the weekly remittance and status report (RA) as these numbers will be included on the RA.

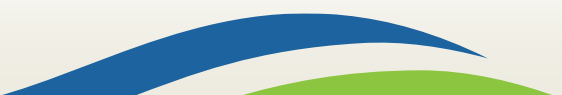

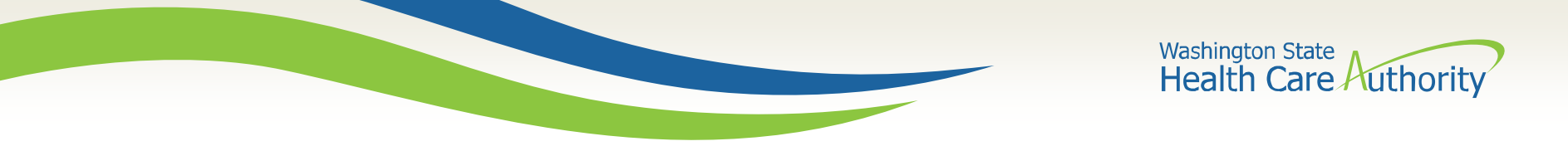

# Claim Level: Place of Service

• The **Place of Service** code is required. For the MRC service you will choose option **11-OFFICE**.

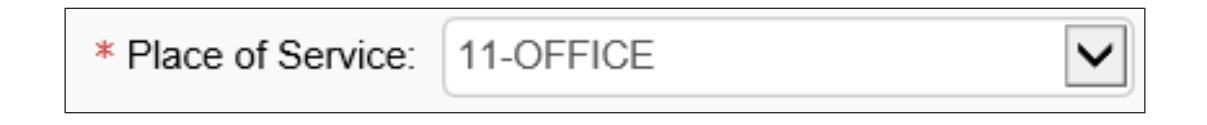

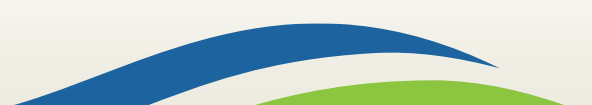

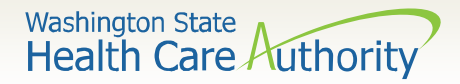

# Claim Level: Additional Claim Data

• This area can be skipped as it is not needed for MRC billing.

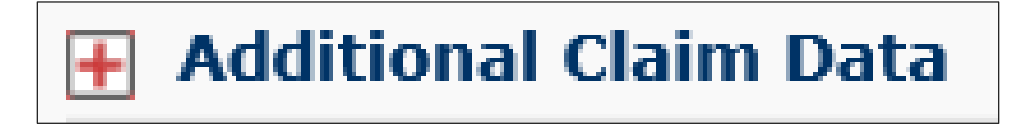

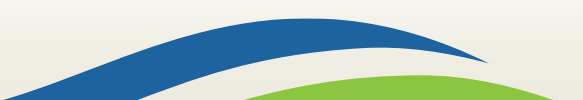

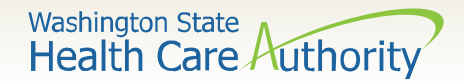

# Claim Level: Diagnosis Codes

- Diagnosis code **R69** will be the only code used for MRC billing. Enter this diagnosis in box 1 of the diagnosis area.
- Enter this diagnosis without a decimal point.

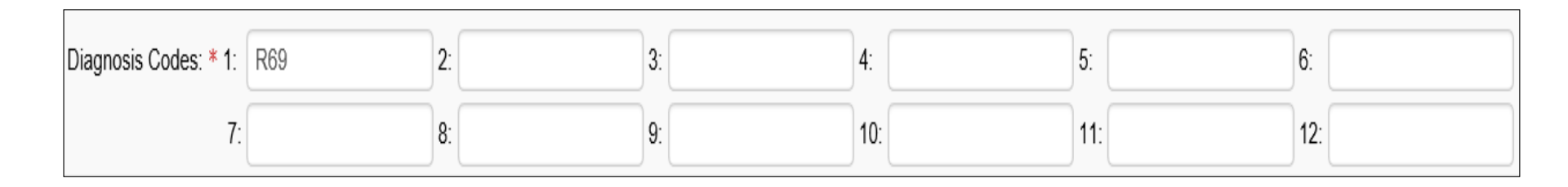

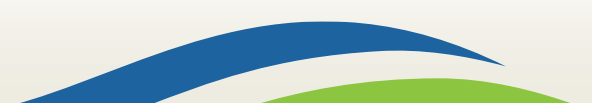

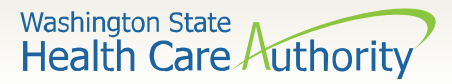

#### Line Level: Basic Service Line Information

#### • Overview of the Basic Line Item Information

| BASIC LINE ITEM I                                                                                           | NFORMATION                                                                 |                                                              |                             |           |                |               |           |                |             |            |                   |          |                   |
|----------------------------------------------------------------------------------------------------|----------------------------------------------------------------------------|--------------------------------------------------------------|-----------------------------|-----------|----------------|---------------|-----------|----------------|-------------|------------|-------------------|----------|-------------------|
| Click on Other Svc Info in each line<br>Attachment, Drug, DMERC Conditi<br>Purchased Services and Line Adju | e item to include the fo<br>on, Health Services, <sup>2</sup><br>dication. | ollowing additional line item i<br>Test Results, Home Oxygen | nformation:<br>Therapy, Ser | vice Fac  | ility, Misc    | ellaneous Nu  | mbers, li | ndicators, Pro | oviders, Da | tes and Am | ounts, Medical Eq | uipment, | Ambulance Transpo |
| BASIC SERVICE LINE ITEM                                                                                     | 5                                                                          |                                                              |                             |           |                |               |           |                |             |            |                   |          |                   |
| * Service Date From:                                                                                        | dd ccyy                                                                    | * Ser                                                        | vice Date To                | mm<br>C   | dd             | ссуу          |           |                |             |            |                   |          |                   |
| * Procedure Code:                                                                                           |                                                                            |                                                              | Modifiers: 1                | :         | 2:             |               | 3:        | 4:             |             |            |                   |          |                   |
| * Submitted Charges: \$                                                                                     |                                                                            | Diagnosis                                                    | Pointers: * 1               | :         | <b>&gt;</b> 2: | ✓ 3:          | ~         | 4:             | •           |            |                   |          |                   |
| * Units:                                                                                                    |                                                                            |                                                              |                             |           |                |               |           |                |             |            |                   |          |                   |
| + Medicare Crossover Ite                                                                                    | ms                                                                         |                                                              |                             |           |                |               |           |                |             |            |                   |          |                   |
| National Drug Code:                                                                                         |                                                                            |                                                              |                             |           |                |               |           |                |             |            |                   |          |                   |
| Drug Identification                                                                                         |                                                                            |                                                              |                             |           |                |               |           |                |             |            |                   |          |                   |
| + Prior Authorization                                                                                       |                                                                            |                                                              |                             |           |                |               |           |                |             |            |                   |          |                   |
| + Additional Service Line                                                                                   | Information                                                                |                                                              |                             |           |                |               |           |                |             |            |                   |          |                   |
| Note: Please ensure you have en                                                                             | tered any necessary                                                        | claim information (found in t                                | he other section            | ons on ti | his or ano     | ther page) be | fore add  | ing this servi | ce line.    |            |                   |          |                   |
|                                                                                                    |                                                                            |                                                              |                             |           | O Add          | Service Line  | Item      | 🖋 Update S     | ervice Line | Item       |                   |          |                   |
| Previously Entered Line Item In                                                                             | formation                                                                  |                                                              |                             |           |                |               |           |                |             |            |                   |          |                   |
| Click a Line No. below to vi                                                                                | ew/update that Li                                                          | ine Item Information.                                        |                             |           |                |               |           |                |             | Total S    | ubmitted Charge   | es: \$   |                   |
| Line Service Dates                                                                                          |                                                                            | Proc. Code                                                   | Modifiers                   |           |                |               | Diagr     | nosis Pntrs    |             |            | Submitted         | Unite    | РА                |
| No From                                                                                                    | То                                                                         | Proc. code                                                   | 1 2                         | 2         | 3              | 4             | 1         | 2              | 3           | 4          | Charges           | onits    | Number            |

Note: These slides will describe the fields required in the line level information area. The next slides will show each area individually.

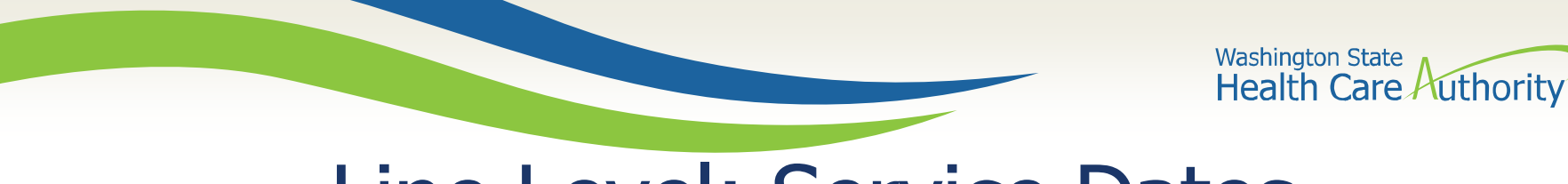

#### Line Level: Service Dates

• Enter the **Service Date From** fields.

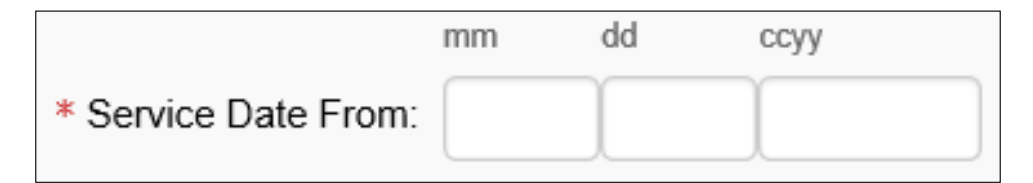

• Enter the Service Date To fields.

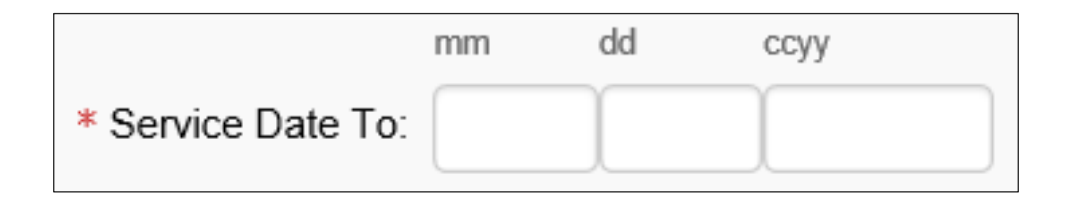

Note: The dates of service must be entered in the following format: MM/DD/CCYY.

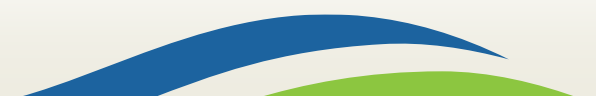

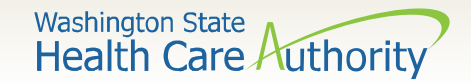

#### Line Level: Place of Service

• The **Place of Service** code is optional at the service line level as it was previously entered. For the MRC service you will choose option **11-OFFICE**.

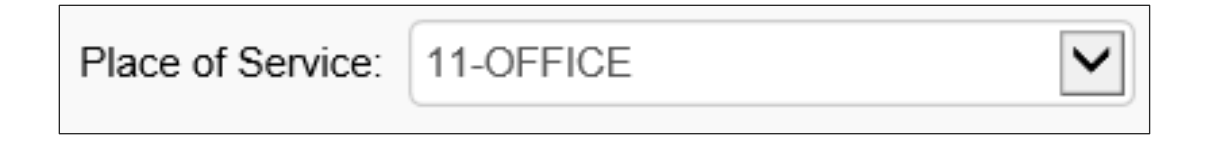

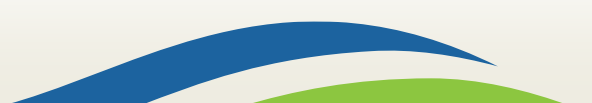

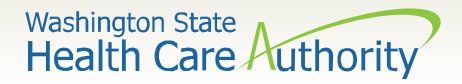

#### Line Level: Procedure Code

- Enter the Procedure Code.
- The following procedure codes that will be used for the MRC program are:
  - S9981 Medical records copying fee, administration
  - S9982 Medical records copying fee, per page
  - **S9999 Sales tax**

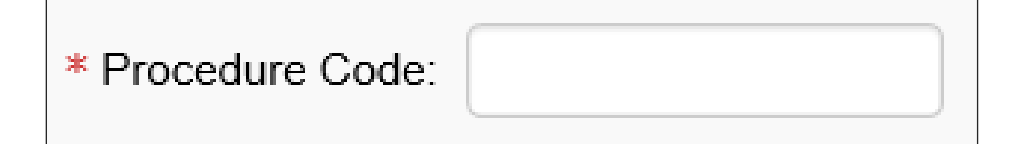

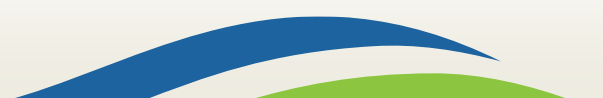

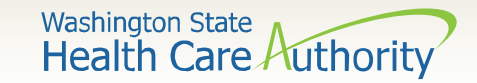

#### Line Level: Modifiers

• For the MRC program no modifiers will be needed for billing.

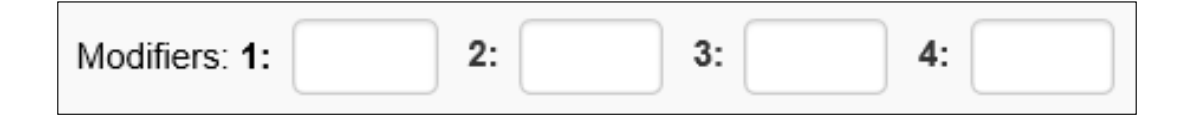

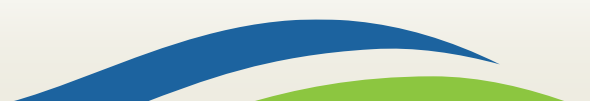

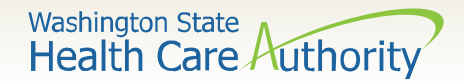

# Line Level: Submitted Charges

• Enter the Submitted Charges.

\* Submitted Charges: \$

Note: If the dollar amount is a whole number, no decimal point is needed.

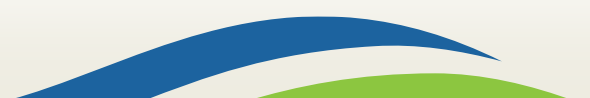

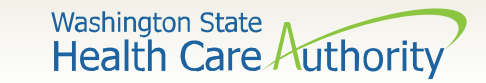

# Line Level: Diagnosis Pointers

• For the MRC program choose the number **1** from the **Diagnosis Pointer** dropdown.

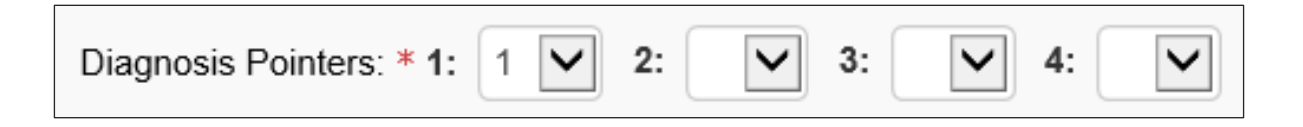

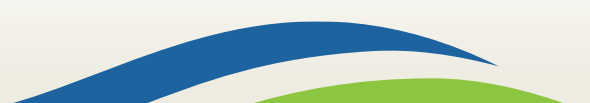

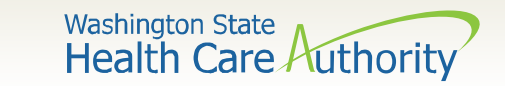

#### Line Level: Units

- Enter the procedure **Units**. Each unit is equal to 1 medical record page.
- ProviderOne will allow up to 150 units for the MRC program.

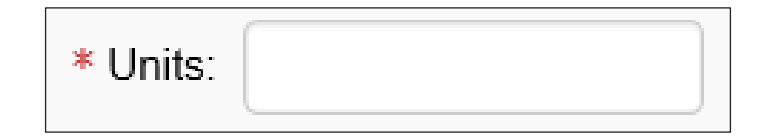

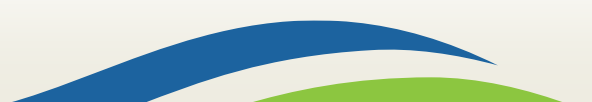

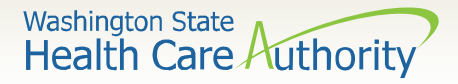

Line Level: Medicare Crossover Items, Drug Identification, Prior Authorization, and Additional Service Line Information

• The following areas are not required for the MRC program billing.

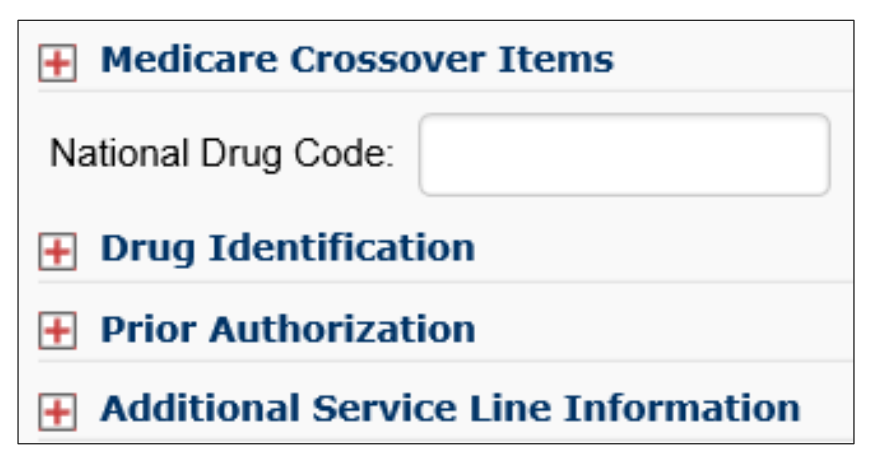

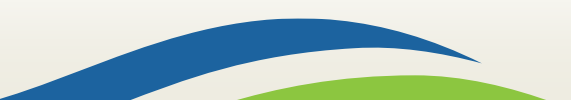

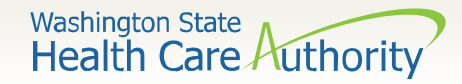

# Line Level: Service Details

• Click on the **Add Service Line Item** button to add the procedure line on the claim.

|                                                                                                    |                                          |            |               |           |   |   | 0 A | dd Se           | ervice | Line | Item | Vpdate Se | ervice Li | ne Item |                              |
|----------------------------------------------------------------------------------------------------|------------------------------------------|------------|---------------|-----------|---|---|-----|-----------------|--------|------|------|-----------|-----------|---------|------------------------------|
| Prev                                                                                                | Previously Entered Line Item Information |            |               |           |   |   |     |                 |        |      |      |           |           |         |                              |
| Click a Line No. below to view/update that Line Item Information. Total Submitted Charges: \$ 15.00 |                                          |            |               |           |   |   |     |                 |        |      |      |           |           |         |                              |
| Line                                                                                                | Service Date                             | es         | <b>D  . .</b> | Modifiers |   |   |     | Diagnosis Pntrs |        |      | ntrs | Submitted | 11        | PA      |                              |
| No                                                                                                  | From                                     | То         | Proc. code    | 1         | 2 | 3 | 4   | 1               | 2      | 3    | 4    | Charges   | Units     | Number  |                              |
| 1                                                                                                   | 01/23/2020                               | 01/23/2020 | S9999         |           |   |   |     | 1               |        |      |      | 15.00     | 1         |         | Delete or Other Service Info |

- Note: Please ensure all necessary claim information has been entered before clicking the button to add the service line to the claim.
- Note: Once the procedure line item is added, ProviderOne will refresh and return to the top of the claim form.

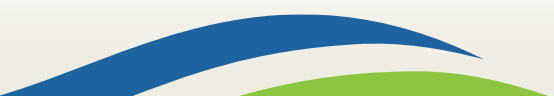

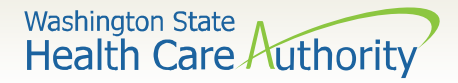

# Add Additional Service Line Items

- If additional service lines need to be added, click on the Service hyperlink at the top of the page to get quickly back to the Basic Service Line Items section.
- Follow the same steps as outlined on previous slides for entering data for each additional service.

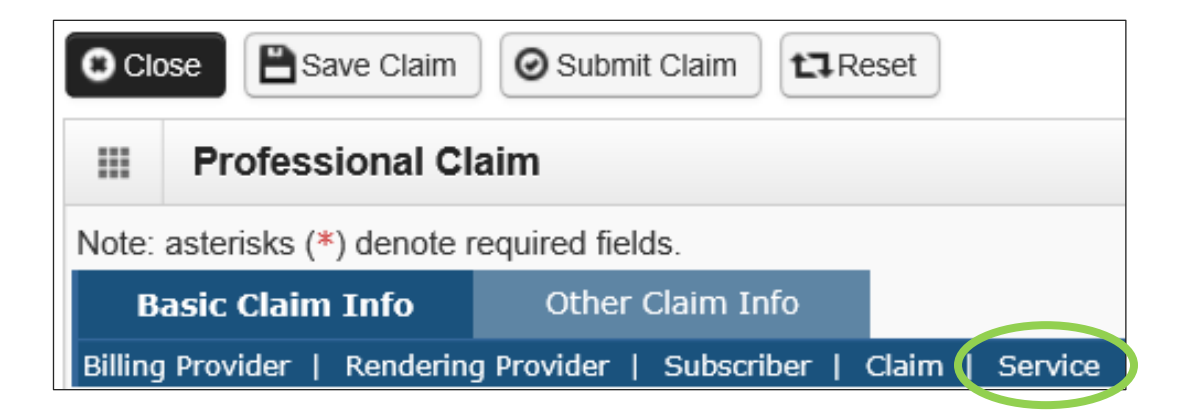

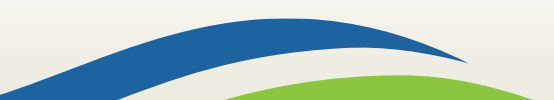

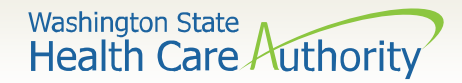

## **Update Service Line Items**

• Update a previously added service line item by clicking on the line number of the line that needs to be updated. This will repopulate the service line item boxes for changes to be made.

|      | • Add Service Line Item                                                                             |            |            |           |   |   |                 |   |   |     |           |         |       |        |                              |
|------|----------------------------------------------------------------------------------------------------|------------|------------|-----------|---|---|-----------------|---|---|-----|-----------|---------|-------|--------|------------------------------|
| Prev | Previously Entered Line Item Information                                                            |            |            |           |   |   |                 |   |   |     |           |         |       |        |                              |
| Clic | Click a Line No. below to view/update that Line Item Information. Total Submitted Charges: \$ 15.00 |            |            |           |   |   |                 |   |   |     |           |         |       |        |                              |
| Line | Service Date                                                                                        | 25         | Dree Code  | Modifiers |   |   | Diagnosis Pntrs |   |   | trs | Submitted |         | PA    |        |                              |
| No   | From                                                                                                | То         | Proc. Code | 1         | 2 | 3 | 4               | 1 | 2 | 3   | 4         | Charges | Units | Number |                              |
| 1    | 01/23/2020                                                                                          | 01/23/2020 | \$9999     |           |   |   |                 | 1 |   |     |           | 15.00   | 1     |        | Delete or Other Service Info |

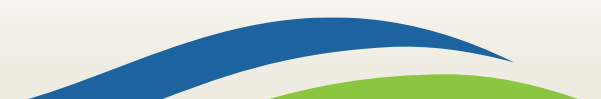

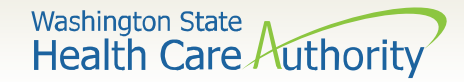

## **Update Service Line Items**

• Once the service line is updated, click on the **Update Service Line Item** button to add the corrected information to the service line.

|                    |                                                                                                    |            |            |  | • Add Service Line Item |                 |   | Update Service Line Item |           |       |    |         |       |        |                              |
|--------------------|----------------------------------------------------------------------------------------------------|------------|------------|--|-------------------------|-----------------|---|--------------------------|-----------|-------|----|---------|-------|--------|------------------------------|
| Prev               | Previously Entered Line Item Information                                                            |            |            |  |                         |                 |   |                          |           |       |    |         |       |        |                              |
| Clic               | Click a Line No. below to view/update that Line Item Information. Total Submitted Charges: \$ 15.00 |            |            |  |                         |                 |   |                          |           |       |    |         |       |        |                              |
| Line Service Dates |                                                                                                    |            | Modifiers  |  | s                       | Diagnosis Pntrs |   |                          | Submitted | Unite | PA |         |       |        |                              |
| No                 | From                                                                                                | То         | Proc. Code |  | 2                       | 3               | 4 | 1                        | 2         | 3     | 4  | Charges | Units | Number |                              |
| 1                  | 01/23/2020                                                                                          | 01/23/2020 | \$9999     |  |                         |                 |   | 1                        |           |       |    | 15.00   | 1     |        | Delete or Other Service Info |

Note: Once the Update Service Line Item button is chosen, ProviderOne will refresh the screen and return to the top of the claim form. Use the Service hyperlink to quickly return to the service line item section to view and verify that the changes were completed.

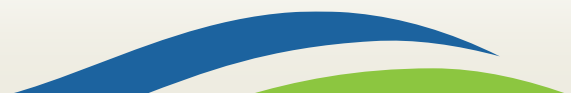

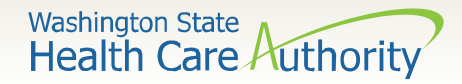

# Submitting Claim for Processing

 When the claim is ready to submit into ProviderOne for processing, use the Submit Claim button on the top left header bar.

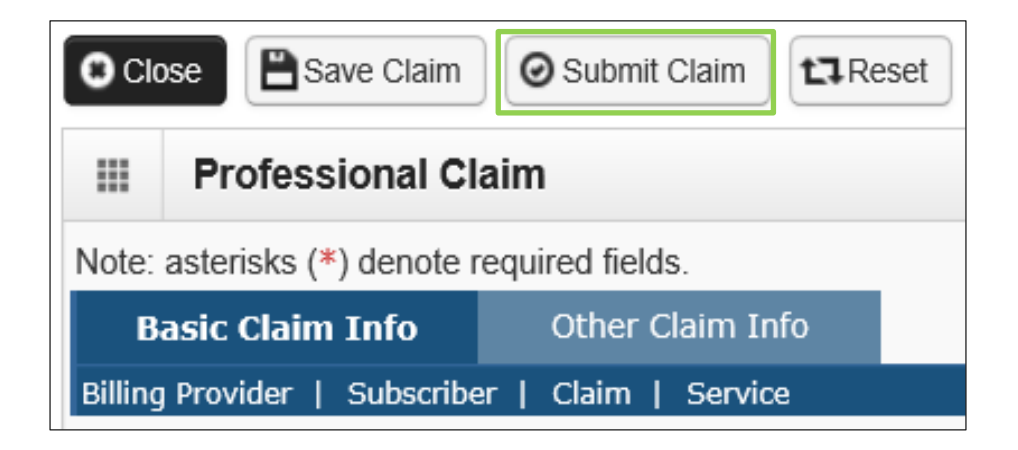

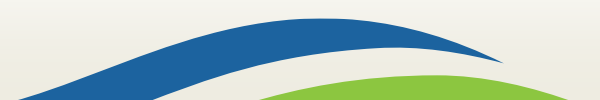

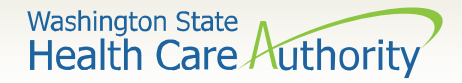

# Submitting Claim for Processing

- After the **Submit Claim** button is pushed, the following pop up window is displayed.
- Click on the **Cancel** button if no backup is being sent

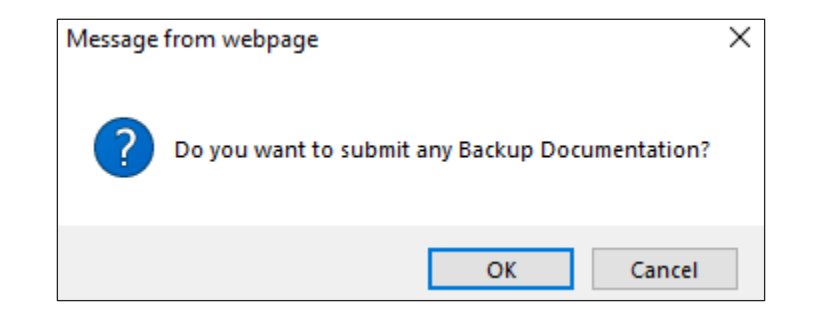

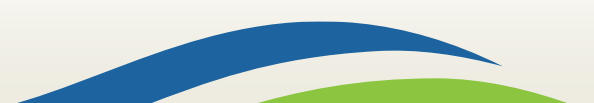

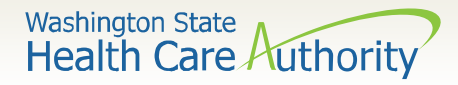

# Submitting Claim for Processing

- The **Submitted Professional Claim Details** confirmation page is displayed. It will display a summary of the basic claim information, as well as the assigned claim number (TCN).
- ProviderOne displays No Records Found if no backup documents have been attached.
- Click the final **Submit** button to send your claim to ProviderOne

|                     | Submitted Professional Claim Details:                                                                                        |           |                 |                        |                      |           |        |             |  |  |  |  |
|---------------------|----------------------------------------------------------------------------------------------------|-----------|-----------------|------------------------|----------------------|-----------|--------|-------------|--|--|--|--|
|                     | TCN: 202002300185004000                                                                                                    |           |                 |                        |                      |           |        |             |  |  |  |  |
|                     | Provider NPI: 510000004                                                                                                    |           |                 |                        |                      |           |        |             |  |  |  |  |
|                     | Client ID: 999999998WA                                                                                                    |           |                 |                        |                      |           |        |             |  |  |  |  |
|                     | Date of Service: 01/23/2020-01/23/2020                                                                                       |           |                 |                        |                      |           |        |             |  |  |  |  |
|                     | Total Claim Charge: \$ 15.00         Please click "Add Attachment" button, to attach the documents.         O Add Attachment |           |                 |                        |                      |           |        |             |  |  |  |  |
| Plea                |                                                                                                    |           |                 |                        |                      |           |        |             |  |  |  |  |
| III Attachment List |                                                                                                    |           |                 |                        |                      |           |        |             |  |  |  |  |
|                     | Line No                                                                                                    | File Name | Attachment Type | Transmission Code      | Attachment Control # | File Size | Delete | Uploaded On |  |  |  |  |
|                     | A 7                                                                                                    |           | A V             | $\triangle \mathbf{V}$ |                      | ▲ ▼       | A 7    |             |  |  |  |  |
|                     |                                                                                                    |           |                 | No Records For         | und !                |           |        |             |  |  |  |  |
|                     | Print Over Page Submit                                                                                                    |           |                 |                        |                      |           |        |             |  |  |  |  |

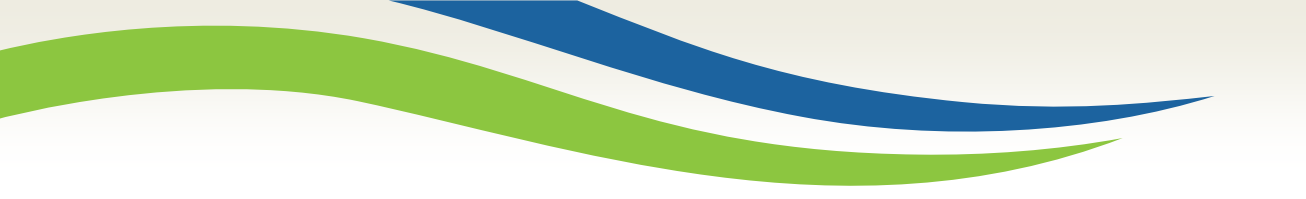

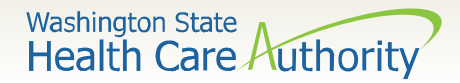

# **Claim Status**

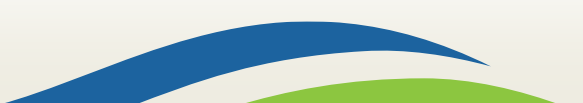

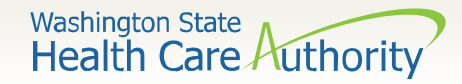

- Log into ProviderOne and choose the EXT Provider Social Service Medical profile.
- Choose Claim Inquiry under the Claims section of the Provider Portal.

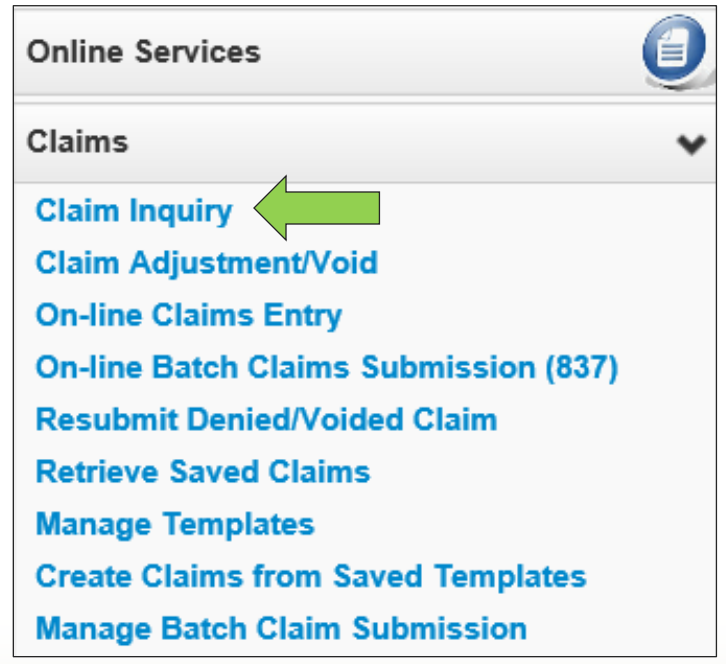

53

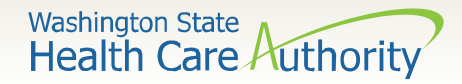

- Search by either the claim number (TCN), or by using the Client ID and Date of Service, using the fields provided.
- Click on the **Submit** button.

| Close Submit                                                                                                    |           |  |  |  |  |  |  |  |  |
|----------------------------------------------------------------------------------------------------|-----------|--|--|--|--|--|--|--|--|
| Provider Claim Inquiry Search                                                                                                    |           |  |  |  |  |  |  |  |  |
| Please enter a Provider NPI and enter available information in the remaining fields before clicking 'Submit'.                                                                                                    |           |  |  |  |  |  |  |  |  |
| <ul> <li>Required: TCN or Client ID AND Claim Service Period (To date is optional)</li> <li>You may request status for claims processed within the past four years</li> <li>The Claim Service Period From and To date range cannot exceed 3 months</li> </ul> |           |  |  |  |  |  |  |  |  |
| Provider NPI:                                                                                                    | 510000004 |  |  |  |  |  |  |  |  |
| TCN:                                                                                                    |           |  |  |  |  |  |  |  |  |
| Client ID:                                                                                                    |           |  |  |  |  |  |  |  |  |
| Claim Service Period From:                                                                                                    |           |  |  |  |  |  |  |  |  |
| Claim Service Period To:                                                                                                    |           |  |  |  |  |  |  |  |  |

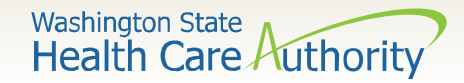

• The **Claim Inquiry Providers List** returns the TCN of the claim entered and a high level status is provided. To see more detailed information concerning the claim, click on the **TCN**.

| CIC CIC                       | ose                 |               | Provider NPI: 510000004                                  |                      |                             |                    |                  |
|-------------------------------|---------------------|---------------|----------------------------------------------------------|----------------------|-----------------------------|--------------------|------------------|
|                               | Claim Inquiry Provi | ders List     |                                                          |                      |                             |                    | ^                |
|                               | TCN Date of Service |               | Claim Status<br>▲ ▼                                      | Claim Charged Amount | Claim Payment Amount<br>▲ ▼ | Client Name<br>▲ ▼ | Client ID<br>▲ ▼ |
| 202000200002552000 01/01/2020 |                     | 01/01/2020    | 1: For more detailed information, see remittance advice. | \$50.00              | \$0.00                      |                    | 999999998WA      |
| Vie                           | ew Pag              | Go Page Count | SaveToXLS Viewing Page: 1                                |                      | <b>«</b> Firs               | t Prev             | Next >> Last     |

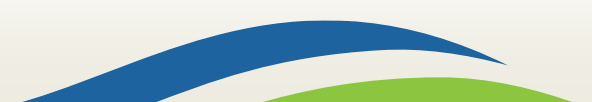

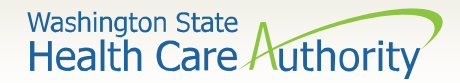

- A detailed description of the claim will be displayed letting you know if the claim has paid, denied, or is in process.
- The Remit/Remark Codes hyperlink at the bottom of this slide can be chosen to view claim adjustment reason codes, or you can view these on the remittance advice provided by PDF.

| Clo | ose                                                                       |                                                             |                                         |  |  |  |
|-----|---------------------------------------------------------------------------|-------------------------------------------------------------|-----------------------------------------|--|--|--|
|     | Claim Details                                                             |                                                             | ^                                       |  |  |  |
|     | Status Information Effective Date: 01/24/2020                             |                                                             | TCN: 202000200002552000                 |  |  |  |
|     | Status Category Code: F2:Finalized/Denial-The claim/line has been denied. | Status: 1: For more detailed information, see remittance ad |                                         |  |  |  |
|     | Service Period: From 01/01/2020 To 01/01/2020                             |                                                             |                                         |  |  |  |
|     | Bill Type Identifier:                                                     |                                                             |                                         |  |  |  |
|     | Charged Amount: \$50.00                                                   | A                                                           | djudication or Payment Date: 01/15/2020 |  |  |  |
|     | Payment Amount: \$0.00                                                    | Check                                                       | Issue or EFT Effective Date:            |  |  |  |
|     |                                                                           |                                                             | Check or EFT Trace Number:              |  |  |  |
|     |                                                                           |                                                             |                                         |  |  |  |
|     |                                                                           | Remit/Remark Codes                                          |                                         |  |  |  |

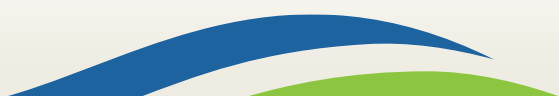

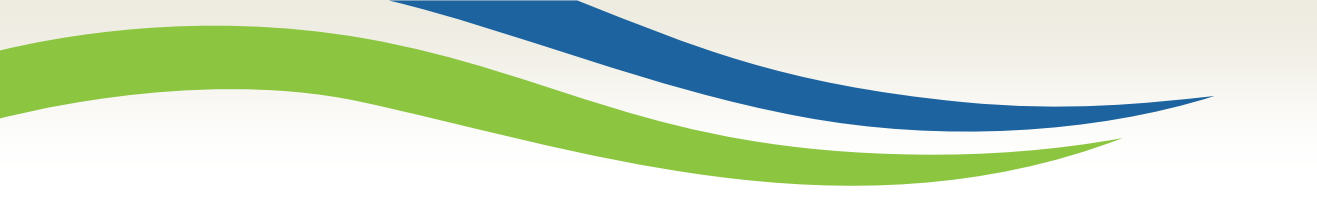

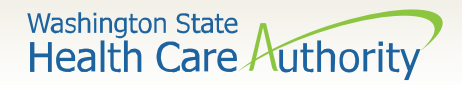

# Remittance Advice (RA)

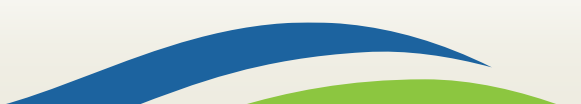

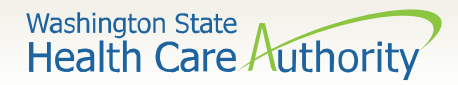

# Remittance Advice (RA)

 If you wish to see a summary of any given weeks' claims, rather than searching for an individual claim, use the **Remittance** Advice rather than the Claim Status function by clicking on View Payment.

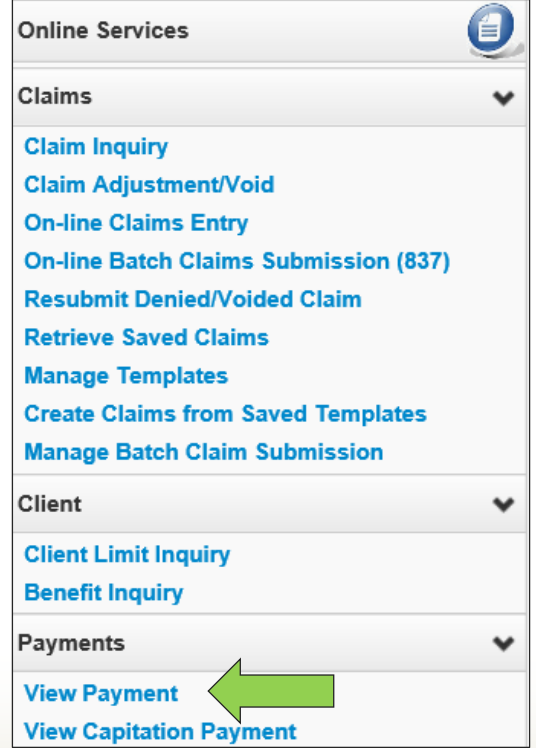

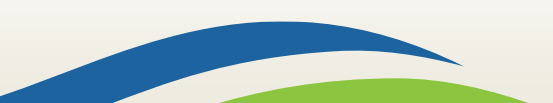

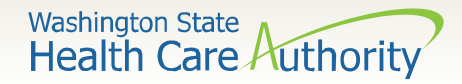

# Remittance Advice (RA)

- The resulting list will display each of your weekly RAs which you can sort using the up and down arrows in each column.
- Click on the **RA/ETRR Number** to open up a PDF copy of the RA.
  - Your RA will have a section each for **Paid**, **Denied**, **In Process**, and **Adjusted** claims, so be sure to search in each if you can't find a specific TCN.
  - The last page of the RA will include a description of any denial codes listed in the **Denied** section.

| Clos                                        | O Close              |              |             |                                           |         |                |                 |             |                              |  |  |
|---------------------------------------------|----------------------|--------------|-------------|-------------------------------------------|---------|----------------|-----------------|-------------|------------------------------|--|--|
|                                             | RA/ETRR Payment List |              |             |                                           |         |                |                 |             |                              |  |  |
| Filter                                      | By:                  |              | And         | t line line line line line line line line |         | O Go           | ]               | Save Filter | <b>▼</b> My Filters <b>▼</b> |  |  |
| RA/ETRR Number Check Number Check/ETRR Date |                      |              | RA Date     | Claim Count                               | Charges | Payment Amount | Adjusted Amount | Download    |                              |  |  |
|                                             |                      |              | ▲ ▼         | A V                                       |         | A V            | ▲ ▼             | ▲ ▼         | ▲ ▼                          |  |  |
| 50404                                       | 11928                |              |             | 01/15/2020                                | 1       | \$50.00        | \$0.00          | \$50.00     |                              |  |  |
| Viev                                        | v Page: 1            | K First Prev | Next 🔉 Last |                                           |         |                |                 |             |                              |  |  |

59

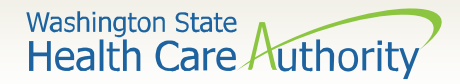

# Contact and Support

- To contact the Health Care Authority's Customer Service, use the <u>Contact Us</u> web form or call 1-800-562-3022, and follow the prompts for providers and claims.
- Training materials (such as this slideshow) and much more information about Health Care Authority, Washington Apple Health (Medicaid), and ProviderOne can be found on the <u>Billers and Providers webpage</u>.
- If you prefer to submit claims through electronic HIPAA file transactions, contact our <u>HIPAA Help Desk</u>.

60

• Visit the <u>MRC provider webpage</u>.